## Restore de la partition C à partir d'une sauvegarde Norton Ghost

Mettre le CD de restore Norton Ghost dans le lecteur CD et redémarrer le PC . (le lecteur de CD/DVD doit être le premier périphérique dans l'ordre de boot du Bios ) à la question : Press Any Key pour démarrer sur le CD.

Attendre le chargement des fichiers et le lancement de Norton Ghost. Cette image apparait : répondre que l'on accepte

| CONTRAT DE LICENCE DE LOGICIEL SYMANTEC                                                                                                    |  |
|----------------------------------------------------------------------------------------------------|--|
| IMPORTANT : VEUILLEZ LIRE ATTENTIVEMENT LES TERMES DU PRESENT<br>CONTRAT DE LICENCE ("CONTRAT DE LICENCE") AVANT D'UTILISER LE<br>LOGICIEL (DEFINI CI-APRES). SYMANTEC CORPORATION, SI VOUS RESIDEZ<br>SUR LE CONTINENT AMERICAIN, OU SYMANTEC ASIA PACIFIC PTE LTD, SI<br>VOUS RESIDEZ DANS LA ZONE ASIE-PACIFIQUE OU AU JAPON, OU<br>SYMANTEC LIMITED SI VOUS RESIDEZ EN EUROPE, AU MOYEN-ORIENT OU<br>EN AFRIQUE, ("SYMANTEC") ACCEPTE DE VOUS CEDER LE LOGICIEL SOUS<br>LICENCE, A VOUS, EN TANT QUE PERSONNE PHYSIQUE, SOCIETE OU<br>PERSONNE MORALE (CI-APRES APPELEE "VOUS"), QUI UTILISEREZ LE<br>LOGICIEL, SOUS RESERVE QUE VOUS ACCEPTIEZ L'ENSEMBLE DES<br>CONDITIONS DU PRESENT CONTRAT DE LICENCE. LE PRESENT<br>DOCUMENT EST UN CONTRAT JURIDIQUE APPLICABLE CONCLUENTRE<br>VOUS ET SYMANTEC. EN OUVRANT L'EMBALLAGE SCELLE, EN CLIQUANT |  |
| WERTISSEMENT : CE LOGICIEL CONTIENT UNE FONCTIONNALITÉ DE SÉCURITÉ /ICROSOFI<br>DUI ENTRAÎNERA LE REDÉMARRAGE DE VOTRE SYSTÈME SANS NOTIFICATION RÉALABLE<br>APRÈS 72 HEURES D'UTILISATION CONTINUE.<br>Accepter Refuser                                                                                                    |  |

Clique sur récupérer, puis récupérer l'ordinateur

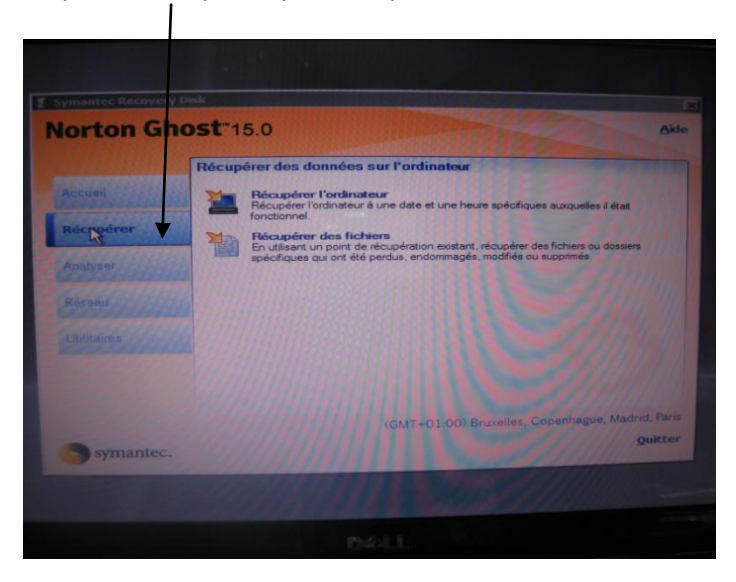

| ssistant de récupération de l'ordinateur                                                                                                    |                                                                                                    |                     |                  |  |  |  |
|----------------------------------------------------------------------------------------------------|----------------------------------------------------------------------------------------------------|---------------------|------------------|--|--|--|
| Sélectionner un point de récupération à<br>Sélectionnez un point de récupération à resta                                                                                                    | estaurer<br>aurer.                                                                                             |                     |                  |  |  |  |
| icher les points de récupération par :                                                                                                    |                                                                                                    |                     |                  |  |  |  |
| ate 💌                                                                                                    |                                                                                                    |                     |                  |  |  |  |
| lectionner le dossier source :                                                                                                    |                                                                                                    | Mapper un           | n lecteur réseau |  |  |  |
| ous les lecteurs locaux                                                                                                    |                                                                                                    | -                   | arcourir         |  |  |  |
| lectionner un point de récupération :                                                                                                    |                                                                                                    | 111 111             | <b>HEALTHREE</b> |  |  |  |
| Nom Pate                                                                                                    | Contenu                                                                                                    | Dossier sourc       | e 🔺              |  |  |  |
| ell Hier (il v a 26 beure(s)) 28/02/2012 1.                                                                                                    | Windows7 (C:\), Réservé au système (*:\)                                                                       | E:\Norton Ba        | ckups            |  |  |  |
| ell il v a 20 jour(s) 09/02/2012 10:02                                                                                                    | Windows7 (C:\), Réservé au système (*:\)                                                                       | E:\Norton Ba        | ckups            |  |  |  |
| ell il y a 36 jour(s) 24/01/2012 10:24                                                                                                    | Windows7 (C:\), Réservé au système (*:\)                                                                       | E:\Norton Ba        | ckups            |  |  |  |
| lell il y a 41 jour(s) 19/01/2012 10:02                                                                                                    | Windows7 (C:\), Réservé au système (*:\)                                                                       | E:\Norton Ba        | ckups            |  |  |  |
| iell il y a 43 jour(s) 17/01/2012 12:19                                                                                                    | Windows7 (C:\), Réservé au système (:\)                                                                        | E:\Norton Ba        | ckups            |  |  |  |
| il y a 48 jour(s) 12/01/2012 10:02                                                                                                    | Windows7 (C:\), Réservé au système (")                                                                         | E:\Norton Ba        | ckups            |  |  |  |
| tell il v a 69 iour(s) 22/12/2011 12·10                                                                                                    | Windows / (C·\) Beserve au systeme L \C                                                                        |                     |                  |  |  |  |
| and the state of the state of t | 1 2 2 2 2 2 2 1 1                                                                                              | 111 11111           |                  |  |  |  |
| étails du point de récupération :                                                                                                    |                                                                                                    | 3 67 13 50          |                  |  |  |  |
| oint de récupération source : E:\Norton Backu                                                                                                    | ips\dell_C_Drive010_i001.iv2i                                                                                  | 111111111           |                  |  |  |  |
| Création: 28/02/2012 10:21                                                                                                    |                                                                                                    | 1 6 1 1 6 6 6 6 6 6 |                  |  |  |  |
| Diviser sur plusieurs fichiers: Non                                                                                                    |                                                                                                    | 111111111111        | MICHALL BU       |  |  |  |
| Restore Aguare: Non autorisé                                                                                                    |                                                                                                    | 811 HANN            |                  |  |  |  |
|                                                                                                    |                                                                                                    | 1111 18838111       |                  |  |  |  |
|                                                                                                    | The second second second second second second second second second second second second second second second s | 111111111           | Appular          |  |  |  |
|                                                                                                    | < Précédent                                                                                                    | Suivant >           | Princies         |  |  |  |
|                                                                                                    |                                                                                                    |                     |                  |  |  |  |
|                                                                                                    |                                                                                                    |                     |                  |  |  |  |
|                                                                                                    |                                                                                                    |                     |                  |  |  |  |
|                                                                                                    |                                                                                                    |                     |                  |  |  |  |

Sélectionner le point de récupération que l'on veut restaurer et cliquer sur suivant

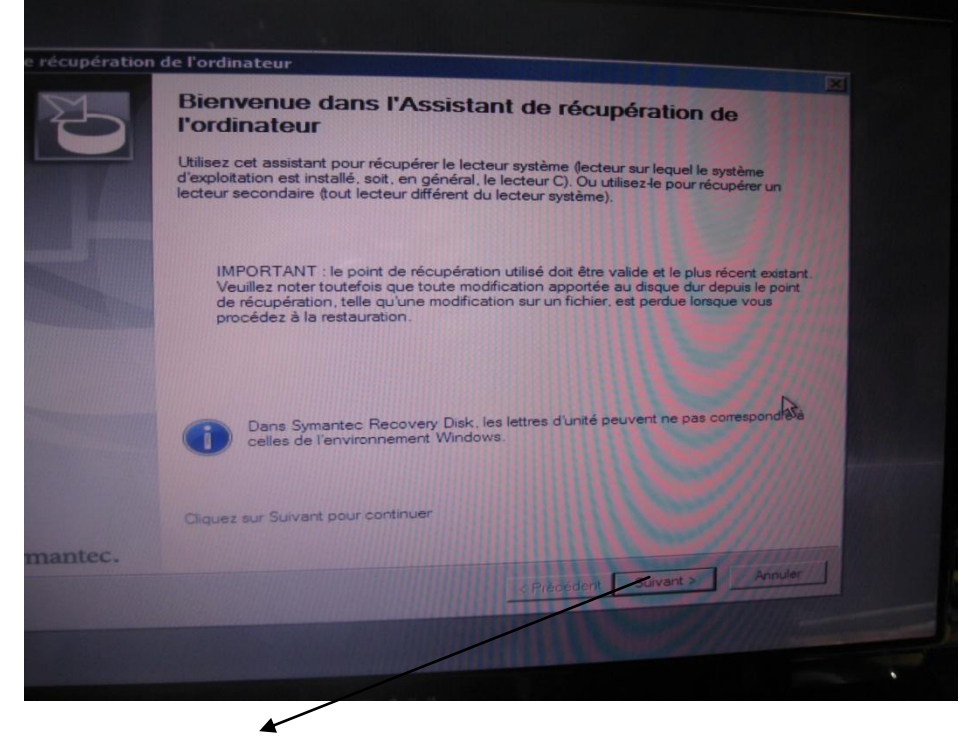

Cliquer sur suivant

| odifier le lecteur cible et les options<br>ecteur à récupérer :<br>Date : Hier (il y a 26 heure(s)) 28/02/2012 10:21 |                                                                                                    |
|----------------------------------------------------------------------------------------------------|----------------------------------------------------------------------------------------------------|
| ecteur à récupérer :<br>Date : Hier (il y a 26 heure(s)) 28/02/2012 10:21                                            | the second second second second second second second second second second second second second second second se |
| Lecteur : Windows7 (C:)<br>Taille: 97.7 GB                                                                           | ×                                                                                                    |
| Di Nom du volume Taille Système de ch Turse                                                                          |                                                                                                    |
| 1 Réservé au sys 38 MB NTFS Principale Lecteur sou 599 rim                                                           | er une unité                                                                                                    |
| 1 Réservé au sys 100 MB NTFS Principale Arnuler                                                                      | Supprimer                                                                                                    |
| 1 Windows7 97.7 GB NTFS Principale                                                                                   |                                                                                                    |
| 2 Data2 466 GB NTFS Principale                                                                                       |                                                                                                    |
| 2 2.02 MB Non alloué Principale                                                                                      |                                                                                                    |
|                                                                                                    |                                                                                                    |
| Redimensionner le lecteur après la récuperation (uniquement l'espace non attribué)                                   |                                                                                                    |
| Taille 100000 🚔 Ma                                                                                                   |                                                                                                    |
| ype de partition :                                                                                                   |                                                                                                    |
| Partition principale                                                                                                 |                                                                                                    |
| C Partition logique                                                                                                  | 11111111                                                                                                    |
| Vérifier les erreurs du système de fichiers agrès la récupéra                                                        |                                                                                                    |
| Activer le lecteur (pour démarrer le système d'exploitation)                                                         |                                                                                                    |
| Restaurer la signature de disque d'origine                                                                           | 1118 118 1                                                                                                    |
|                                                                                                    |                                                                                                    |
|                                                                                                    |                                                                                                    |

Cliquer sur vérifier le point de récupération et suivant

| Data                                                                                                    | Lecteur sour                                                                              | Lecteurschle       | A Married a Gablier      |           |
|----------------------------------------------------------------------------------------------------|-------------------------------------------------------------------------------------------|--------------------|--------------------------|-----------|
| E Hier (I y a 26 heure(s)) 28/0                                                                                                    | Windows7 (                                                                                | Disque 1, Windows7 | dell_C_Drive010_i001.iv2 | Ajouter.  |
| Tier (i y a 26 heure(s)) 28/0                                                                                                    | Réservé au                                                                                | Non valide         | dell_Réservé au système0 | Supprimer |
| -                                                                                                    |                                                                                           |                    | IN COLUMN TWO IS NOT     | Modifier  |
| Vénfier le point de récupération av                                                                                                    | ant la récupératio                                                                        | on                 | CONTRACTOR STREET        |           |
| Lutifiser Restore Anyware pour la re                                                                                                    | cuperation sur d                                                                          |                    |                          |           |
| Optione supplémentaires (voir le docu<br>Teadimensionner le lecteur apré<br>Type de partition: Principale<br>X Vérdier les emurs du système s<br>Activer funté<br>X Restaurer la signature de disqu<br>Restaurer la zone de démanag | mentation) :<br>s la récupération<br>te fichiers après la<br>le d'originé<br>e principale | a récupération     |                          |           |
|                                                                                                    |                                                                                           |                    | < Précédent Survant >    | Annuler   |
|                                                                                                    |                                                                                           |                    |                          |           |

## Cliquer sur redémarrer et terminer

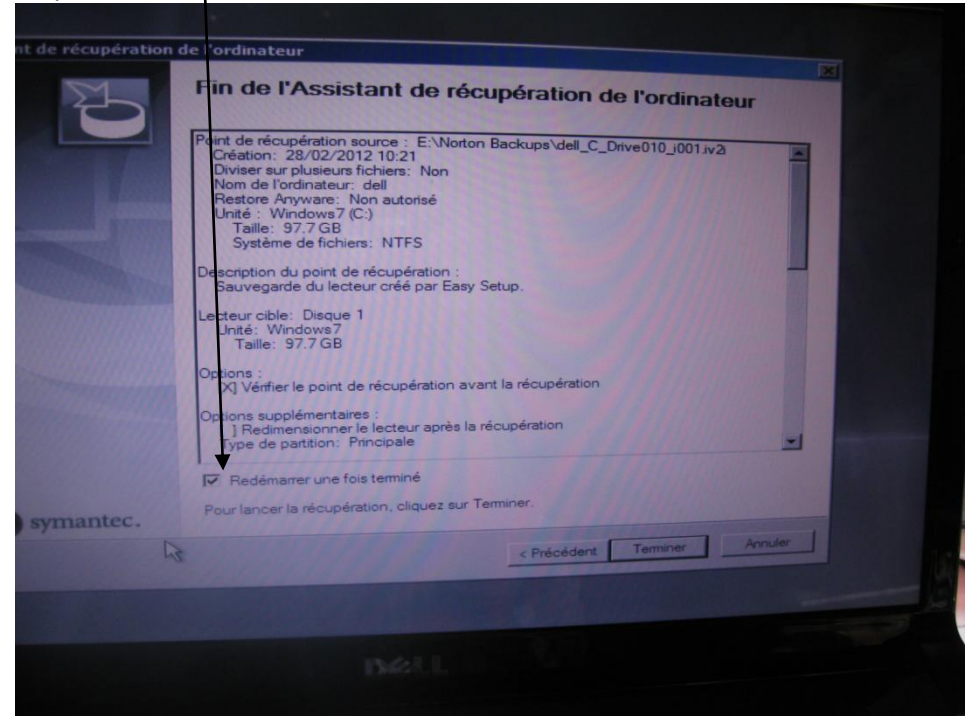

## Clique sur terminer

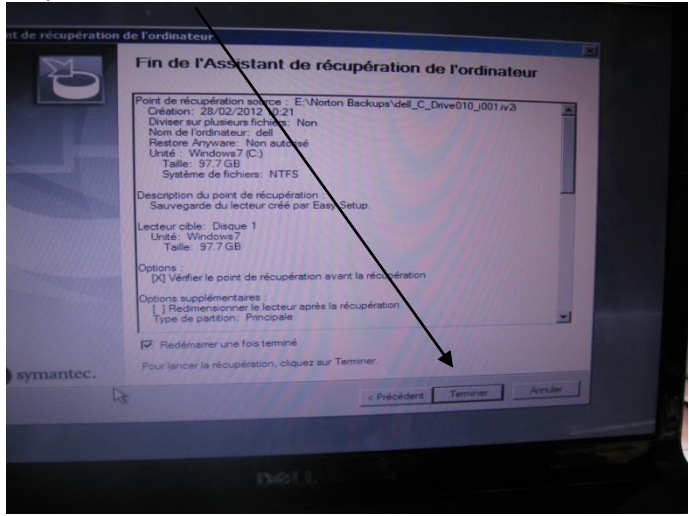

| distant de récupération | de l'ordinateur                                                                                                    |
|-------------------------|----------------------------------------------------------------------------------------------------|
| 2                       | Fin de l'Assistant de récupération de l'ordinateur                                                                                                    |
|                         | Point de récupération source : E:\Norton Backups\dell_C_Drive010_j001.jv2<br>Création: 28/02/2012 10:21<br>Diviser sur plusieurs fichiers: Non<br>Nom de l'ordinateur: dell<br>Restore Anyware: Non autorisé<br>Unité : Windows7 (C:)            |
| Assistan                | t de récupération de l'ordinateur 🗵 🔀                                                                                                    |
|                         | Toutes les modifications apportées à l'unité depuis la création du<br>point de récupération seront perdues. Les données actuelles<br>seront remplacées par celles du point de récupération.<br>Voulez-vous continuer et lancer la récupération ? |
|                         | Oui Non                                                                                                    |
|                         | [] Rédimensioner le lecteur après la récupération Type de partition: Principale                                                                                                    |
|                         | Redémarrer une fois terminé                                                                                                    |
| symantec.               | Pour lancer la récupération, cliquez sur Terminer.                                                                                                    |
|                         | < Précédent Tempor Annu                                                                                                    |
|                         |                                                                                                    |
|                         |                                                                                                    |
|                         |                                                                                                    |

Répondre oui et c'est parti !!